| 山口県大学ナ               | 共同リポジトリ Yamaguchi prefecture area<br>Scholarly Hoop of Integrated Navigator           | 新                        |
|----------------------|---------------------------------------------------------------------------------------|--------------------------|
|                      | YUNOC<br>山口大学学術機関リボ<br>Variaguestic University Neuropatic for Cheen access Collection | A<br>VFU<br>red Archives |
| 日本語 English<br>一覧    | 總件数:20                                                                                | 3669 件                   |
| 作成者                  | YUNOCAEDNC                                                                            |                          |
| 学内刊行物                | 本データベースは、山口大学において生産された電子的学術情報資源を学内外に無償で発信・挑                                           | と供す                      |
| 資料タイプ                | ることにより、学術研究の振興及び社会貢献に寄与することを目的として公開しています。                                             |                          |
| 字位論又                 | 検索                                                                                    |                          |
| 方針等                  |                                                                                       | 0                        |
| 山口大学オープン             |                                                                                       | Q                        |
| アクセスポリシー             | お知らせ                                                                                  |                          |
| <b>1</b> 24          | のお知らせ                                                                                 |                          |
|                      |                                                                                       |                          |
| パンフレット<br>YUNOCAへの登録 | 最新5件を表示                                                                               |                          |
|                      | How "Manchuria" emerged as a toponym                                                  |                          |
| リンク                  | 東亞経濟研究 83 巻 1 号 pp. 83 - 96                                                           |                          |
| ① 山口大学 図書館           | 2024-08-31 発行                                                                         |                          |
| 山口県地域学リボジトリ          | 作成者: Meng Jinzhao   陳 建平 出版者: 山口大学東亜経済学会 作成日: 2024-12-20 17:19:23                     |                          |
| TOOKE                | 吉川洋氏研究会「マクロ経済学の再構築:ケインズとシュンペー<br>ター」                                                  |                          |
|                      | 東亞経濟研究 83 巻 1 号 pp. 61 - 80<br>2024-08-31 発行                                          |                          |
|                      | 作成者:吉川洋 出版者:山口大学東亜経済学会 作成日:2024-12-20 17:18:17                                        |                          |

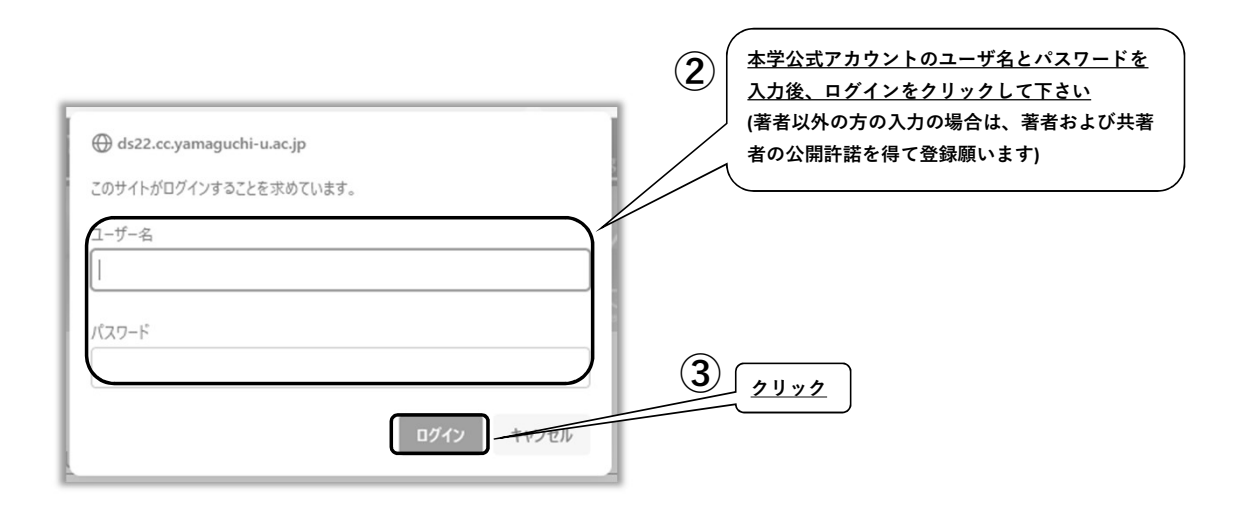

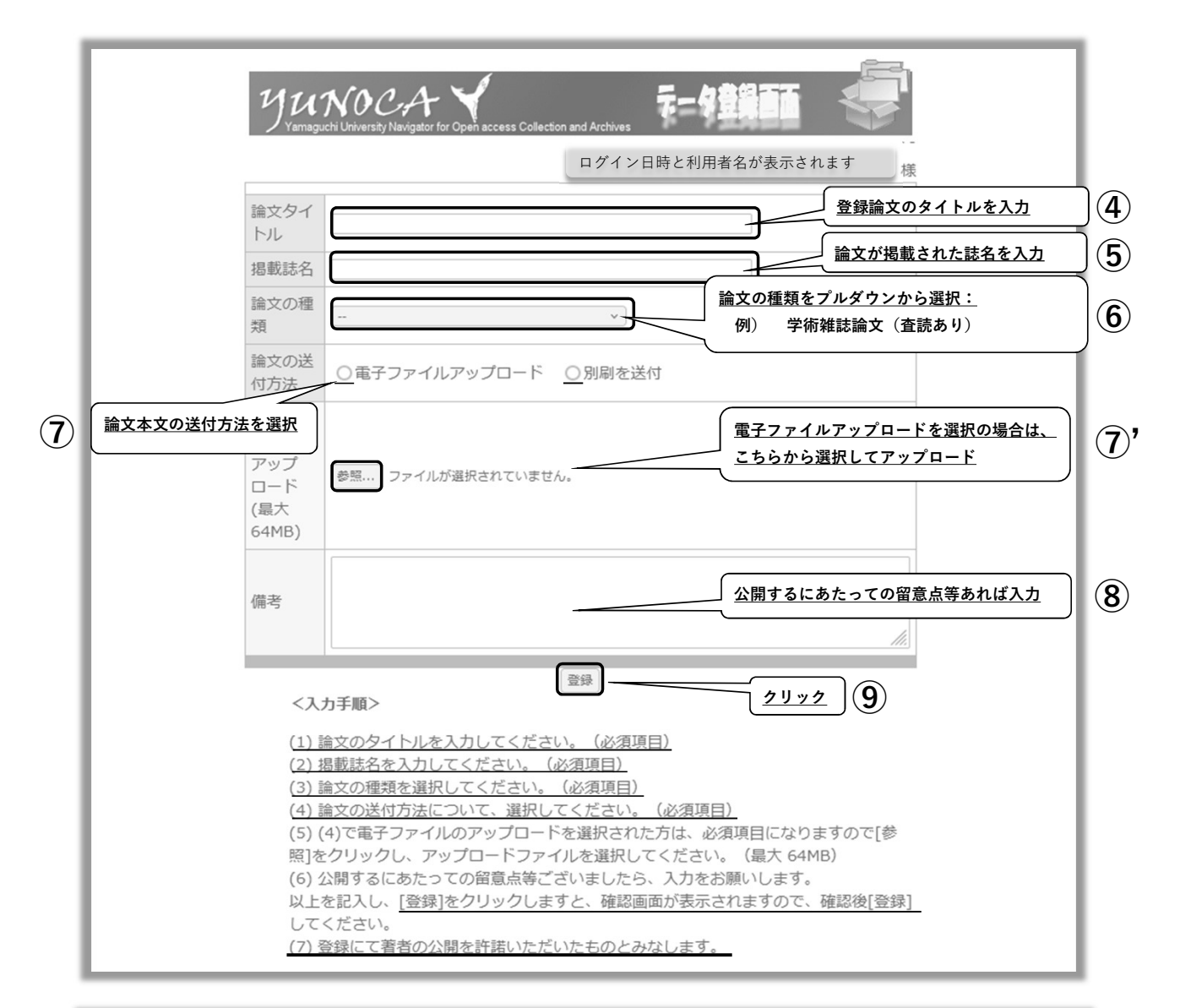

| YUNOCAデータ入力画面 × + ×                                                                                                    |  |  |
|----------------------------------------------------------------------------------------------------|--|--|
| $\leftarrow \rightarrow \qquad \bigcirc \ \textcircled{B} \ ds22.cc.yamaguchi-u.ac.jp/~ganmo/po-login/your-self/touroku.cgi \qquad \textcircled{C} \ \textcircled{O} \ \bigtriangledown \ \bigtriangledown \ \bigtriangledown \ \bigtriangledown \ \bigtriangledown \ \bigtriangledown \ \bigtriangledown \ \oleft \ \reft \ \reft \ \ \ \ \ \ \ \ \ \ \ \ \ \ \ \ \ \ \$ |  |  |
|                                                                                                    |  |  |
| 内容登録を表示しています。                                                                                                    |  |  |
| よろしければ,登録ボタンを押してください。 登録 クリック                                                                                                    |  |  |
|                                                                                                    |  |  |
| ただいたものとして処理されます。                                                                                                    |  |  |
|                                                                                                    |  |  |
| 登録者: 様                                                                                                    |  |  |
| 論文タイトル: (論文タイトルはコレコレ)                                                                                                    |  |  |
| 掲載誌名: (掲載誌名はコレコレ、掲載されたものでなければ、"なし"と記す)                                                                                                    |  |  |
| 論文の種類: 学術雑誌論文(査読あり)                                                                                                    |  |  |
| 論文の送付方法:別刷を送付                                                                                                    |  |  |
| 電子ファイル名:none                                                                                                    |  |  |
| 備考: これは入力手順作成のためのサンプル登録です。                                                                                                    |  |  |
| メールアドレス: _ yamaguchi-u.ac.jp                                                                                                    |  |  |
| タイムスタンプ:20 2/16 10:22-18                                                                                                    |  |  |
|                                                                                                    |  |  |
|                                                                                                    |  |  |
|                                                                                                    |  |  |
|                                                                                                    |  |  |
|                                                                                                    |  |  |
|                                                                                                    |  |  |

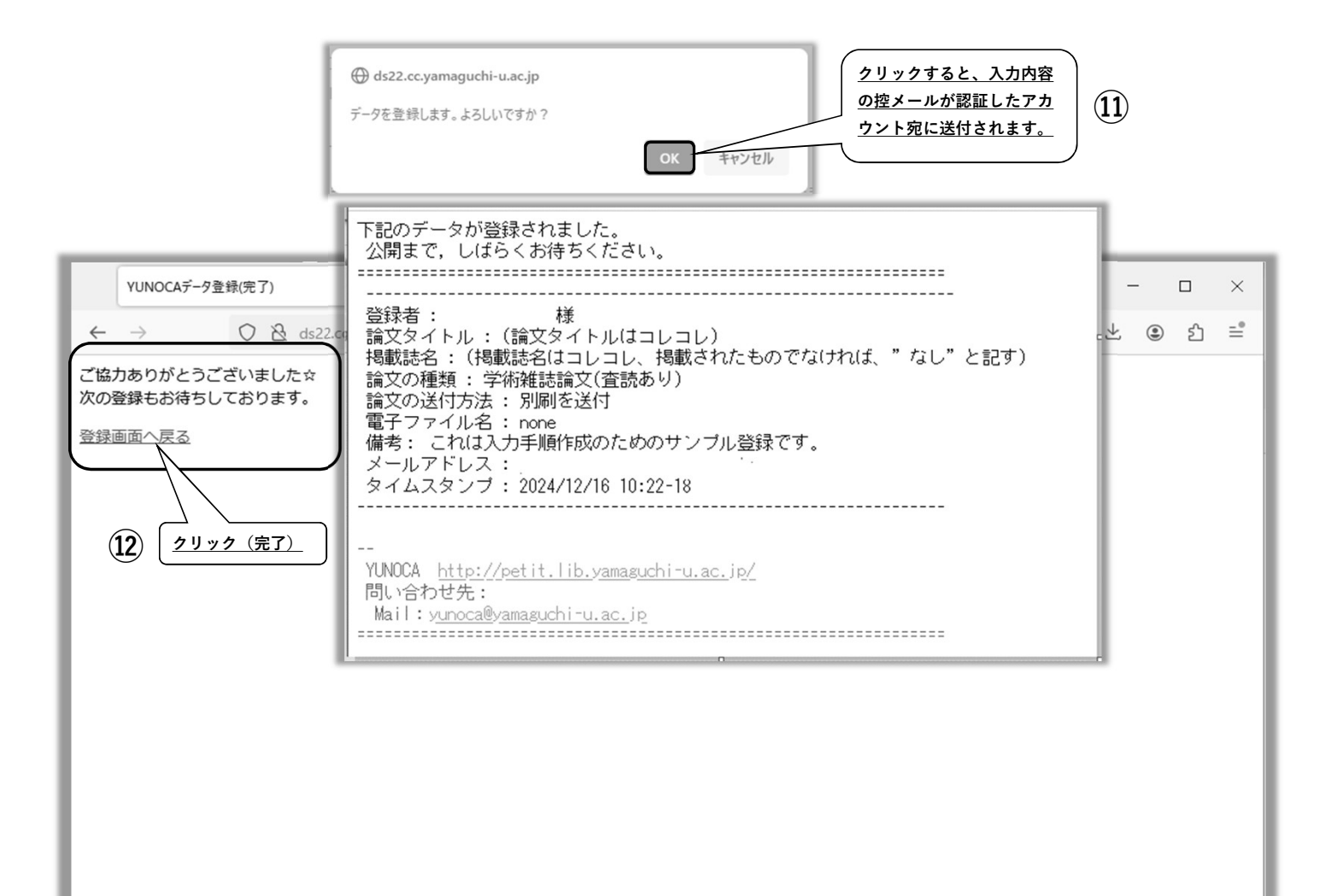